## Setting to turn of the Pop-Up Blocker in CHROME

Go to CONTENT Setting and un-check: Block Third-Party cookies and site data

Or

Use the Manage sites and do just for Webtownhall.org

| G Google × O QuickBooks Online Log                                                                                                    | ogin 🗴 🚾 8x8 Log In 💦 🗴 🖂 Rackspace Webmail: Ho: 🗴 💠 Settings - Content settin, X 🍖 Chrome Web Store - Chr X 🔽 🍬 💷 🖉 🖉 🖉 🖉 🖉                                                                                                    |              |
|----------------------------------------------------------------------------------------------------|----------------------------------------------------------------------------------------------------|--------------|
| $\leftrightarrow$ $\rightarrow$ C $\Delta$ (1) chrome://settings/content                                                                                                    |                                                                                                    | ☆ 🗵 :        |
| ←       C       ①       chrome://settings/content         Chrome       Search results         History       Pr       pop-up         Extensions       Content settings.       Clear brow         Settings       Google Chrome may use web servic<br>services. Learn more         About       If Use a prediction service to help<br>Use a prediction service to help         Use a prediction service to help resolv         If Use a verb service to help resolv         If Use a web service to help resolv         If Use a web service to help resolv         If Use a web service to help resolv         If Use a web service to help resolv         If Use a web service to help resolv         If Use a web service to help resolv         If Use a web service to help resolv         If Use a web service to help resolv         If Use a web service to help resolv         If Use a web service to help resolv         If Use a mode and your device fro         If Use a mode and your device fro         If Use a mode a "Do Not Track" request | excited data<br>vices to improve your browsing experience. You may optionally disable these<br>one analysis entrops<br>tip complete searches and URLs typed in the addres<br>de pages more quick)<br>of possible searchy incidents to Google<br>from dangemus sites<br>onle spelling errors<br>taskics and crash reports to Google<br>as with your browsing traffic<br>Images<br>Show all images (recommended)<br>Do not show any images<br>Images<br>Show all images (recommended)<br>Do not show any images<br>Images<br>All cookies and site data.<br>Images<br>All cookies and site data.<br>Images<br>All cookies and site data.<br>Images<br>All cookies and site data.<br>Images<br>All cookies and site data.<br>Images<br>All cookies and site data. | <b>☆ ■</b> : |
|                                                                                                    | Manage exceptions                                                                                                    |              |
|                                                                                                    | Key generation  Allow all sites to use loss economican in forms  Done                                                                                                    |              |